## **SISTEMA DE CITAS EN LÍNEA** INSTRUCTIVO DE USO

<image>

Para acceder al Sistema de Citas en Línea se debe ingresar al portal **www.gomsa.com** y localizar el apartado **"Portal de Transportistas".** 

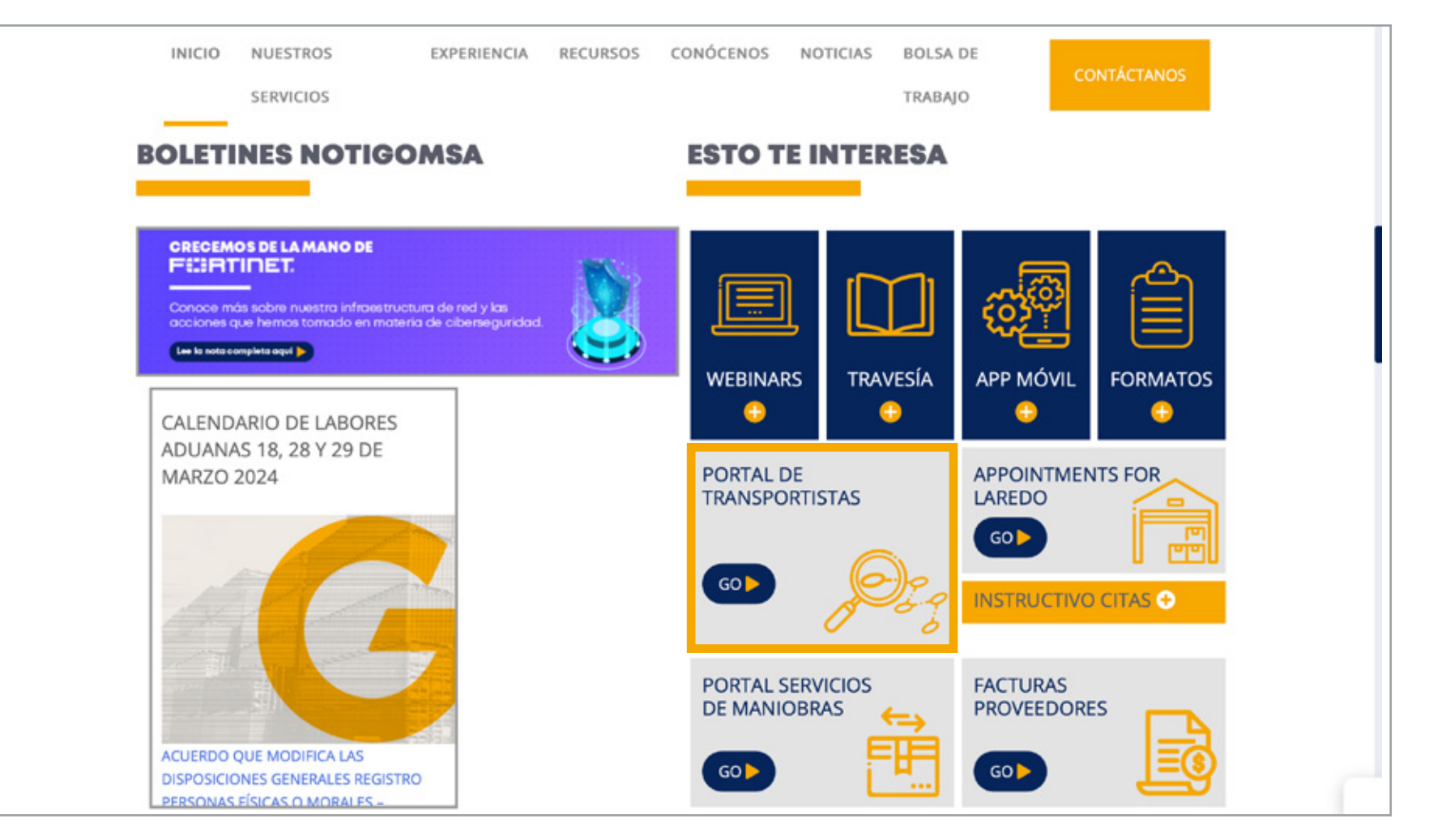

Una vez dentro, se deberá indicar la fecha y hora de la cita, y dar clic en **"Next".** 

| March 2024 » |    |    |    | 33 | _  |    | Thursday |      |                            |
|--------------|----|----|----|----|----|----|----------|------|----------------------------|
|              | Мо | Ти | We | Th | Fr | Sa |          | 9am  |                            |
|              |    | 14 |    |    |    | 54 |          | 10am |                            |
| 5            | 26 | 27 | 28 | 29 | 1  | 2  |          | 12pm | 12:00 - 1:00 - Appointment |
|              | 4  | F  | 6  | 7  | o  | 0  |          | 1pm  |                            |
|              | 4  | 5  | 0  |    | 0  | 9  |          | 2pm  |                            |
| )            | 11 | 12 | 13 | 14 | 15 | 16 |          | 3pm  |                            |
|              |    |    |    |    |    |    |          | 4pm  |                            |
| 7            | 18 | 19 | 20 | 21 | 22 | 23 |          |      |                            |
| 4            | 25 | 26 | 27 | 28 | 29 | 30 |          |      |                            |
|              |    |    |    |    |    |    |          |      |                            |
| 1            | 1  | 2  | 3  | 4  | 5  | 6  |          |      |                            |
|              |    |    |    |    |    |    |          |      |                            |
|              |    |    |    |    |    |    |          |      |                            |
|              |    |    |    |    |    |    |          |      |                            |

3

2

Los usuarios que ya tienen una cuenta podrán ingresar con su correo y contraseña, de lo contrario, también se puede seleccionar la opción para **crear una cuenta.** Para finalizar, se debe dar clic en **"Make Appointment".** 

| Email                    | Password                  |  |
|--------------------------|---------------------------|--|
| BOL                      |                           |  |
| BOL Number               |                           |  |
| Client                   |                           |  |
| Merchandise customer     |                           |  |
| Special Instructions     |                           |  |
| Write here if you have a | any especial instrucction |  |

Listo! Los datos de la cita serán enviado al correo electrónico asociado a

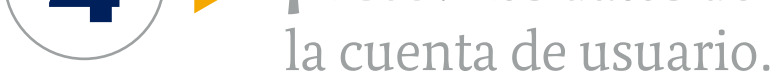

## • • • • • • • • • • • • • • • • • • • • • • • • • • • • • • • • • • • • • • • • • • • • • • • • • • • • • • • • • • • • • • • • • • • • • • • • • • • • • • • • • • • • • • • • • • • • • • • • • • • • • • • • • • • • • • • • • • • • • • •

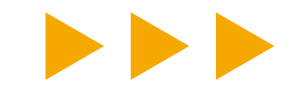

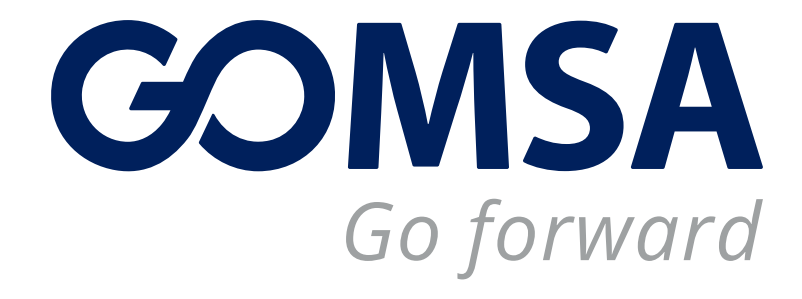

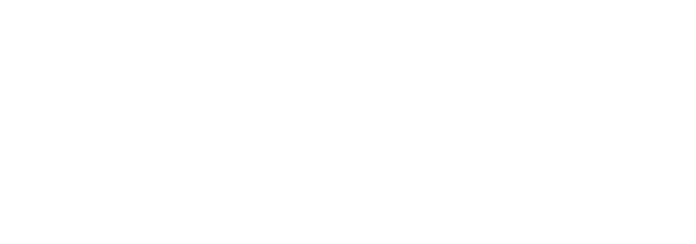